## APPLY FOR FREE/ REDUCED MEALS ONLINE

Parents log in to Skyward Family Access with your parent login and password. Select **"Food** Service" from the left menu.

|           | Family Access  |        | Select any <u>one</u><br>Click <b>Applicatio</b><br>pending applica | student from the<br>ons link. A pop-up<br>ations. Return to t | drop-down list.<br>will appear showing any<br>his page to check status. | ory Exit |
|-----------|----------------|--------|---------------------------------------------------------------------|---------------------------------------------------------------|-------------------------------------------------------------------------|----------|
| SKYWARD"  | All Students   |        |                                                                     |                                                               |                                                                         |          |
| Home      | BROTHER CARTER |        |                                                                     | Applications                                                  |                                                                         |          |
| Calendar  | STUDENT CARTER | alance | Today's Lunch Menu                                                  | Lunch Calendar                                                | Print Reports                                                           |          |
| Guieridai | STUDENT: 3     | 8.90   | No lunch menu details are av                                        | ailable for the current date.                                 | STUDENT: Statement                                                      |          |

Only (1) application needs to be filled out **per** household. First Step: You **MUST** select a student to be able to begin the application process. You can later add any remaining household members as instructed below. To start an application, click on "Add Application"

| od Service Applicatio | ons                 |                   |            |            |         |         |                 |
|-----------------------|---------------------|-------------------|------------|------------|---------|---------|-----------------|
| Pending Application   | Add Application   F | Print Application |            |            |         |         |                 |
| No pending applicat   | tion was found.     |                   |            |            | Click   | Add App | lication.       |
| STUDENT (169)         |                     |                   |            |            |         |         |                 |
| Temp Application      | Application Date    | Effective Date    | Dependents | Lunch Code | Denied? | Active? | Application Nbr |
| No                    | Mon Jan 1, 1900     | Mon Jan 1, 1900   | 0          | Normal     | No      | Yes     |                 |

**ATTENTION!** If you are unable to add an application & receive a Direct Cert message this means the State Directly Certified the application already and the status is FREE. Med-Red = (Medicaid) Reduced status.

Application for Free and Reduced Price School Meals

| Steps                                                                                         | Application for Free and Reduced Price School Meals                                                                                                    |   |
|-----------------------------------------------------------------------------------------------|----------------------------------------------------------------------------------------------------|---|
| Letter to Parents                                                                             | Letter to Parents                                                                                                    |   |
| Instructions for Applying                                                                     |                                                                                                    |   |
| Federal Income Chart                                                                          |                                                                                                    |   |
| Privacy Act Statement                                                                         |                                                                                                    | _ |
| Non-discrimination Statement                                                                  | Dear Parent/Guardian:                                                                                                    |   |
| Application<br>• Step 1:<br>Child Names<br>• Step 2:<br>Benefits<br>• Step 3:<br>Gross Income | Children need healthy meals to learn. Jordan School District offers healthy meals every school day. Break<br>children may qualify for free meals or for reduced price meals. Reduced price is \$.30 for breakfas<br>application for free or reduced price meals benefits, and a set of detailed instructions. Below are some of<br>the application process.<br>1. WHO CAN GET FREE OR REDUCED PRICE MEALS?<br>• All children in households receiving benefits from Supplemental Nutrition Assistance Program<br>Reservations (FDPR), or Temporar Assistance for Needy Families (TANF) are eligible for free meals.                                                                                                    |   |
| • Step 4:                                                                                     | • Foster children that are under the legal responsibility of a foster care agency or court are eligible for free meals.                                                                                                    |   |
| Optional:                                                                                     | <ul> <li>Children participating in their school's Head Start program are eligible for free meals.</li> </ul>                                                                                                    |   |
| Ethnicity and Race                                                                            | <ul> <li>Children who meet the definition of homeless, runaway, or migrant are eligible for free meals.</li> </ul>                                                                                                    |   |
| Review and Submit                                                                             | • Children may receive free or reduced price meals if your household's income is within the limits on the Federal Income Eligibility Guidelines.<br>Your children may qualify for free or reduced price meals if your household income fails at or below the limits on this chart.         FEDERAL INCOME CHART<br>For School Year 2016-17         Household         Size       Yearly Monthly Weekly         1       21,978       1,832       423         2       29,637       2,470       570         3       37,296       3,108       718         4       44,955       3,747       865         5       52,614       4,385       1,012         6       60,273       5,023       1,160         7       67,951       5,663       1,307         8       7       5,642       1                                                                                                    |   |
|                                                                                               | 8 /3,04/ 0,304 1,455                                                                                                    |   |
|                                                                                               | Z 606 642 148                                                                                                    |   |
|                                                                                               | <ol> <li>HOW DO I KNOW IF MY CHILDREN QUALIFY AS HOMELESS, MIGRANT, OR RUNAWAY? Do the members of your household lack a permanent address? Are you staying together in a shelter, hotel, or other temporary housing arrangement? Does your family relocate on a seasonal basis? Are any children lwing with you who have chosen to leave their prior family or household? If you believe children in your household meet these descriptions and haven't been told your children will get free meaks, please call or e-mail 801-567-8765 or jule.dunn@jordandistrict.org.</li> <li>Do I KEED TO FILL OUT AN APPLICATION FOR EACH CHILD? No. Use one Free and Reduced Price School Meak Application for all students in your household. We cannot approve an application that is not complete, so be sure to fill out all required information. Return the completed application to: Nutrition Services, 7905 S Redwood Rd, West Jordan, UT 84088 or email to Jule.dunn@jordandistrict.org.</li> <li>SHOULD I FILL OUT AN APPLICATION IF I RECEIVED A LETTER THIS SCHOOL YEAR SAYING MY CHILDREN ARE ALREADY APPROVED FOR FREE MEALS? No, but please read the letter you got carefully and follow the instructions. If any children in your household were missing from your eligibility notification, contact Jule at 801-567-8765 immediately.</li> </ol> |   |

| Steps                                                                                                    | Application for Free and Reduced Price School Meals                                                                                                    |                                                                                           | Previous | Next | Print | Back |  |  |
|----------------------------------------------------------------------------------------------------|----------------------------------------------------------------------------------------------------|-------------------------------------------------------------------------------------------|----------|------|-------|------|--|--|
| Letter to Parents<br>→ Instructions for Applying                                                                             | Instructions for Applying. Please select the option below a Questions can be directed to contact information supplied in the Instructions for Applying and would like                                                                                                    | fter reviewing all information.<br>he Letter to Parents.<br>a to continue the application |          |      |       |      |  |  |
| Federal Income Chart Privacy Act Statement Non-discrimination Statement Application • Step 1: Child Names • Step 2: Benefits | Please use these instructions to help you fill out the application<br>household, even if your children attend more than one school<br>children for free or reduced price school meals.<br>Please follow these instructions in order! Each step of the inst<br>what to do next, please contact Julie at 801-567-8765 or Juli<br>PLEASE USE A PEN (NOT A PENCIL) WHEN FILLING OUT |                                                                                           |          |      |       |      |  |  |
| Step 3:<br>Gross Income     Step 4:<br>Signature     Optional:<br>Ethnicity and Race                                         | STEP 1: LIST ALL HOUSEHOLD MEMBERS WHO ARE INFANTS, CHILDREN, AND STUDENTS<br>UP TO AND INCLUDING GRADE 12<br>Tell us how many infants, children, and school students live in your household. They do NOT have to be related to you to be a part of your household.<br>Who should I list here?                                                                                  |                                                                                           |          |      |       |      |  |  |

| Application for Free a                                                                                                    | nd Reduced Price School Meals                                                                                                    |                                                                                                    |
|----------------------------------------------------------------------------------------------------|----------------------------------------------------------------------------------------------------|----------------------------------------------------------------------------------------------------|
| Steps                                                                                                    | Application for Free and Reduced Price School Meals                                                                                                    | Previous <u>N</u> ext <u>Print</u> <u>Back</u>                                                                                                    |
| Letter to Parents<br>Instructions for Applying<br>Federal Income Chart                                                                                                    | Your children may qualify for free or reduced price meals<br>If you do not qualify for benefits or do not wish to complete an<br>I do not qualify for benefits or do not wish to complete                                                                                                    | if your household income falls within the limits on this chart.<br>n application, check the option below.                                                                                                    |
| Non-discrimination Statement<br>Application<br>• Step 1:<br>Child Names<br>• Step 2:<br>Benefits<br>• Step 3:<br>Gross Income<br>• Step 4:<br>Signature<br>• Optional:<br>Ethnicity and Race | FEDERAL INCOME CHART           For School Year 2016-17           Household           Size         Yearly         Monthly         Weekly           1         21,978         1,832         423           2         29,637         2,470         570           3         37,296         3,108         718           4         44,955         3,747         865           5         52,614         4,385         1,012           6         60,273         5,023         1,160 | If you do not qualify or do not wish to<br>complete an application, check the<br>option "I do not qualify for benefits or do<br>not wish to complete an application".<br>Click <b>Next</b> to complete an application. |
| Review and Submit                                                                                                    | 7 67,951 5,663 1,307<br>8 75,647 6,304 1,455<br>Each Additional Person:<br>7,696 642 148                                                                                                    |                                                                                                    |

| Application for Free an      | nd Reduced Price School Meals                                                                                                    |                                                                                   |
|------------------------------|----------------------------------------------------------------------------------------------------|-----------------------------------------------------------------------------------|
| Steps                        | Application for Free and Reduced Price School Meals                                                                                                 | Previous Next Print Back                                                          |
| Letter to Parents            | Privacy Act Statement: This explains how we will use the information                                                                                | ation you give us.                                                                |
| Instructions for Applying    |                                                                                                    |                                                                                   |
| Federal Income Chart         |                                                                                                    | Review Privacy Act Statement.                                                     |
| Privacy Act Statement        |                                                                                                    |                                                                                   |
| Non-discrimination Statement | The Richard B. Russell National School Lunch Act requires the information<br>we cannot approve your child for free or reduced price meals. You must | Click Next.                                                                       |
| Application                  | member who signs the application. The last four digits of the Social Sectory (SNAR).                                                                | list                                                                              |
| Step 1:<br>Child Names       | Reservations (FDPIR) case number or other FDPIR identifier for your child                                                                           | or when you indicate that the adult household member signing the application      |
| Step 2:                      | does not have a Social Security Number. We will use your information to                                                                             | determine if your child is eligible for free or reduced price meals, and for      |
| • Step 3:                    | programs to help them evaluate, fund, or determine benefits for their pr                                                                            | rograms, auditors for program reviews, and law enforcement officials to help then |
| Gross Income                 | look into violations of program rules.                                                                                                    |                                                                                   |

| Application for Free an      | d Reduced Price School Meals                                                  |                                  |       |
|------------------------------|-------------------------------------------------------------------------------|----------------------------------|-------|
| Steps                        | Application for Free and Reduced Price School Meals                           | Previous Next Print Back         |       |
| Lattas ta Davata             | Non-discrimination Statement: This explains what to do if you believe you hav | e been treated unfairly.         |       |
| Letter to Parents            |                                                                               |                                  |       |
| Instructions for Applying    |                                                                               | Review Non-discrimination Statem | nent. |
| Federal Income Chart         |                                                                               |                                  |       |
| Privacy Act Statement        |                                                                               |                                  |       |
|                              | This institution is an equal opportunity provider.                            | Click Next.                      |       |
| Non-discrimination Statement |                                                                               |                                  |       |

| Application for Free a                                                                          | nd Reduced Price School Meals                                                                                                  | 5                                                                                                    |                                        |                                             |                                       |                                                                                                    |  |  |  |  |
|-------------------------------------------------------------------------------------------------|----------------------------------------------------------------------------------------------------|----------------------------------------------------------------------------------------------------|----------------------------------------|---------------------------------------------|---------------------------------------|----------------------------------------------------------------------------------------------------|--|--|--|--|
| Steps                                                                                           | Application for Free and Reduced Price School Meals                                                                            |                                                                                                    |                                        |                                             |                                       | Previous Next Print Back                                                                                         |  |  |  |  |
| Letter to Parents<br>Instructions for Applying<br>Federal Income Chart<br>Privacy Act Statement | Step 1 - List ALL Household Members who<br>If more spaces are required for additional n                                        | Step 1 - List ALL Household Members who are infants, children, and students up to and including grade 12.         If more spaces are required for additional names, attach another sheet of paper.         Add More Names to Application |                                        |                                             |                                       |                                                                                                    |  |  |  |  |
| Non-discrimination Statement<br>Application<br>→ Step 1:<br>Child Names                         | Definition of Household Member: Anyone<br>Children in Foster care and children who n<br>Free and Reduced Price School Meals fr | e who is livir<br>neet the de<br>or more info                                                                                                    | ng with<br>efinition<br>ormation<br>Ch | you and sh<br>of Homele<br>n.<br>leck all   | ares income a<br><b>ss, Migrant c</b> | nd expenses, even if not related.<br><b>3r Runaway</b> are eligible for free meals. Read <b>How to Apply for</b> |  |  |  |  |
| • Step 2:<br>Benefits<br>• Step 3:<br>Gross Income                                              | Child's First Name,<br>Middle Initial,<br>Last Name                                                                            | Student?                                                                                                    | Foster<br>Child                        | t apply<br>Homeless,<br>Migrant,<br>Runaway |                                       | Application Step 1: Child Names                                                                                  |  |  |  |  |
| Step 4:     Signature                                                                           | (Example) Student A. Smith                                                                                                    | <ul> <li>✓</li> </ul>                                                                                                    |                                        |                                             |                                       |                                                                                                    |  |  |  |  |
| Optional:                                                                                       | Student Carter                                                                                                    |                                                                                                    |                                        |                                             |                                       | List <b>all</b> household members who are                                                                        |  |  |  |  |
| Ethnicity and Race                                                                              | Brother Carter                                                                                                    |                                                                                                    |                                        |                                             |                                       | infants, children, and students up to and                                                                        |  |  |  |  |
| Review and Submit                                                                               | Sister Carter                                                                                                    | <b>v</b>                                                                                                    |                                        |                                             |                                       | iniants, children, and students up to and                                                                        |  |  |  |  |
|                                                                                                 | Baby Carter                                                                                                    |                                                                                                    |                                        |                                             |                                       | including grade 12.                                                                                              |  |  |  |  |
|                                                                                                 |                                                                                                    |                                                                                                    |                                        |                                             |                                       |                                                                                                    |  |  |  |  |
|                                                                                                 |                                                                                                    |                                                                                                    |                                        |                                             |                                       |                                                                                                    |  |  |  |  |

| Application for Free an                                                     | d Reduced Price School Meals                                                                                                |                          |      |  |  |  |  |
|-----------------------------------------------------------------------------|----------------------------------------------------------------------------------------------------|--------------------------|------|--|--|--|--|
| Steps                                                                       | Application for Free and Reduced Price School Meals Previous Next Print Back                                                |                          |      |  |  |  |  |
| Letter to Parents                                                           | tep 2 - Do any Household Members (including you) currently participate in one or more of the following assistance programs? |                          |      |  |  |  |  |
| Instructions for Applying                                                   |                                                                                                    |                          |      |  |  |  |  |
| Federal Income Chart                                                        |                                                                                                    |                          |      |  |  |  |  |
| Privacy Act Statement                                                       |                                                                                                    | Application Step 2: Bene | fits |  |  |  |  |
| Non-discrimination Statement                                                | SNAP, TANF, or FDPIR                                                                                                    |                          |      |  |  |  |  |
| Application                                                                 | If you didn't check the box: Complete STEP 3.                                                                               |                          |      |  |  |  |  |
| <ul> <li>Step 1:<br/>Child Names</li> <li>→ Step 2:<br/>Benefits</li> </ul> | If you checked the box: Write a case number here then go to Step 4 (Do not complete STE<br>Case Number:                     | :P 3)                    |      |  |  |  |  |

| Application for Free a                                                                                                    | nd Reduced Price School Mea                                                                                                    | ls                                                                                    |                   |              |                                               |                                   |                                |                                                                                   |                                                                                       |  |
|----------------------------------------------------------------------------------------------------|----------------------------------------------------------------------------------------------------|---------------------------------------------------------------------------------------|-------------------|--------------|-----------------------------------------------|-----------------------------------|--------------------------------|-----------------------------------------------------------------------------------|---------------------------------------------------------------------------------------|--|
| Steps                                                                                                    | Application for Free and Reduced Price School Meals Previous Next Print Back                                                                           |                                                                                       |                   |              |                                               |                                   | Next Print Back                |                                                                                   |                                                                                       |  |
| Letter to Parents<br>Instructions for Applying                                                                                                    | Step 3 - Report Income for ALL Househo                                                                                                    | ild Members (S                                                                        | kip ti            | his s        | tep if you answ                               | vered 'Y                          | 'es' to STEP 2)                |                                                                                   |                                                                                       |  |
| Federal Income Chart<br>Privacy Act Statement<br>Non-discrimination Statement<br>Application<br>• Step 1:<br>Child Names                                                                                                    | Please read Instructions for Applying f<br>question. The Sources of Income for A<br>A. Child Income                                                    | or more inform<br>dults section                                                       | natior<br>will h  | n. T<br>ielp | he <b>Sources of</b><br>you with the <b>A</b> | Incom<br>II Adul                  | e for Childi<br>t Househol     | App<br>Nee<br>com                                                                 | lication Step 3: Gross Income<br>ds to include any & all income<br>ing into the home. |  |
| Step 2:       Sometimes children in the household earn income. Please include the TOTAL in Benefits         Benefits       Gross Income and How Often It Was Received [2]         Gross Income       Child Income: \$0]         Step 4:       B. All Adult Household Members (including yourself)         Signature       List all Household Members not listed in STEP 1 (including yourself) excite any field back you are cartifying (normsking) that there is no income to any field back you are cartifying (normsking) that there is no income to any field back yo |                                                                                                    |                                                                                       |                   |              | do not<br>y do no<br>eport.                   | receive income<br>t receive incom | . For eacl<br>e from ar        | h Household Member listed, if they do<br>y source, write '0'. If you enter '0' or |                                                                                       |  |
| Review and Submit                                                                                                    | Name of Aduit Household Members<br>First Name, Middle Initial, Last Name                                                                               | e of Adult Household Members<br>lame, Middle Initial, Last Name<br>Earnings from Work |                   |              |                                               |                                   | Pensions, Reti<br>All Other In | Received [2]<br>ensions, Retirement,<br>All Other Income                          |                                                                                       |  |
|                                                                                                    | (Example) Jane A. Smith                                                                                                    | \$200                                                                                 | W                 |              | \$150                                         | в                                 | \$50                           | М                                                                                 |                                                                                       |  |
|                                                                                                    | Dad Carter                                                                                                    | \$1,000                                                                               | Μ                 | -            | \$0                                           | -                                 | \$0                            |                                                                                   |                                                                                       |  |
|                                                                                                    | Mom Carter                                                                                                    | \$200                                                                                 | в                 | -            | \$0                                           | +                                 | \$0                            | -                                                                                 |                                                                                       |  |
|                                                                                                    | Big Brother                                                                                                    | \$500                                                                                 | М                 | -            | \$0                                           | -                                 | \$0                            | -                                                                                 |                                                                                       |  |
|                                                                                                    | Big Sister                                                                                                    | \$0                                                                                   | - 3               | -            | \$0                                           | •                                 | \$0                            | -                                                                                 |                                                                                       |  |
|                                                                                                    |                                                                                                    | \$0                                                                                   | 1                 | -            | \$0                                           | •                                 | \$0                            | -                                                                                 |                                                                                       |  |
|                                                                                                    |                                                                                                    | \$0                                                                                   | 3                 | -            | \$0                                           | - <b>*</b>                        | \$0                            | - <b>*</b>                                                                        |                                                                                       |  |
|                                                                                                    | <ul> <li>* Total Household Members (Childi</li> <li>* Last Four Digits of Social Security N</li> <li>Primary Wage Earner or Other Adult Hou</li> </ul> | ren and Adults<br>umber (SSN) o<br>sehold Membe                                       | ):<br>of<br>r: ** | *_**         | 8                                             | Che                               | ck if no SSN                   |                                                                                   |                                                                                       |  |

| Application for Free a                                                                                                    | nd Reduced Price School Meals                                                                                                    |                                                                                                    |
|----------------------------------------------------------------------------------------------------|----------------------------------------------------------------------------------------------------|----------------------------------------------------------------------------------------------------|
| Steps                                                                                                    | Application for Free and Reduced Price School Meals                                                                                                    | Previous <u>N</u> ext <u>Print</u> <u>B</u> ack                                                                                                    |
| Letter to Parents<br>Instructions for Applying<br>Federal Income Chart                                                                                  | Step 4 - Contact Information and Adult Signature                                                                                                    | Application Step 4: Signature                                                                                                    |
| Non-discrimination Statement<br>Application<br>• Step 1:<br>Child Names<br>• Step 2:<br>Benefits<br>• Step 3:<br>Gross Income<br>• Step 4:<br>Signature | I certify (promise) that all information on this application is true and the<br>with the receipt of Federal funds, and that school officials may verify (<br>children may lose meal benefits, and I may be prosecuted under applic<br>Street Address (if available): 1234 Thisismy Street<br>City: Advisory Street<br>City: Advisory Street<br>city: Advisory Street<br>completing the form:<br>Today's Date: 05/09/2017 | at all income is reported. I understand that this information is given in connection<br>check) the information. I am aware that if I purposely give false information, my<br>cable State and Federal laws 1.<br>Daytime Phone: (801) 123-4567 Ext:<br>State: UT Zip Code: 84084<br>* Signature of adult<br>completing the form: < <signed electronically=""> Remove<br/>Email (optional): mom@email.com</signed> |

| Steps                                                                                            | Application for Free and Reduced Price School Meals         Previous         Next         Print         Back                                                                                                    |
|--------------------------------------------------------------------------------------------------|----------------------------------------------------------------------------------------------------|
| Letter to Parents<br>Instructions for Applying<br>Federal Income Chart<br>Bridge Act Statement   | <b>Optional</b> - Children's Ethnic and Racial Identities<br>We are required to ask for information about your children's race and ethnicity. This information is important and helps to make sure we are<br>fully serving our community. Responding to this section is optional and does not affect your children's eligibility for free or reduced price<br>meals. |
| Non-discrimination Statement<br>Application<br>• Step 1:<br>Child Names<br>• Step 2:<br>Benefits | I would like to report this optional information         Mark one ethnic identity:       Mark one or more racial identities:         Image: Mispanic/Latino       Asian       American Indian or Alaska Native       Black or African American American         Image: Not Hispanic/Latino       White       Native Hawaiian or Other Pacific Islander               |
| • Step 3:<br>Gross Income<br>• Step 4:<br>Signature<br>• Optional:<br>Ethnicity and Bace         | Application Optional: Ethnicity and Race                                                                                                    |

| Application for Free a                                                                                                    | and Reduced Price School Me                                                                                                    | eals     |                 |                      |                               |  |                                                                                                    |
|----------------------------------------------------------------------------------------------------|----------------------------------------------------------------------------------------------------|----------|-----------------|----------------------|-------------------------------|--|----------------------------------------------------------------------------------------------------|
| Steps                                                                                                    | Application for Free and Reduced Price School Meals                                                                                                    |          |                 |                      |                               |  | ous <u>P</u> rint <u>B</u> ack                                                                                           |
| Letter to Parents<br>Instructions for Applying<br>Federal Income Chart<br>Privacy Act Statement<br>Non-discrimination Statement<br><b>Application</b><br>• Step 1:<br>Child Names<br>• Step 2:<br>Benefits<br>• Step 3:<br>Gross Income<br>• Step 4:<br>Signature<br>• Optional:<br>Ethnicity and Race | Please review the completed application and click the button to submit the application.  Submit Application Will not be considered until the Submit Application button is clicked.  Step 1 - List ALL Household Members who are infants, children, and students up to and including grade If more spaces are required for additional names, attach another sheet of paper. Definition of Household Member: Anyone who is living with you and shares income and expenses, eve Children in Foster care and children who meet the definition of Homeless, Migrant or Runaway are Foremered Bedrate Bedrate based for the statement of the statement of the sta |          |                 |                      |                               |  | still see the<br>message, you<br>not Submitted<br>application.<br>on the <b>Submit</b><br>cation button to<br>ft of this |
|                                                                                                    | Child's First Name,<br>Middle Initial,<br>Last Name<br>Student Carter                                                                                                    | Student? | Foster<br>Child | Homeless,<br>Runaway | message.<br>Review and Submit |  | age.                                                                                                    |
|                                                                                                    | Brother Carter                                                                                                    |          |                 |                      |                               |  |                                                                                                    |
|                                                                                                    | Sister Carter                                                                                                    | 1        |                 |                      |                               |  |                                                                                                    |

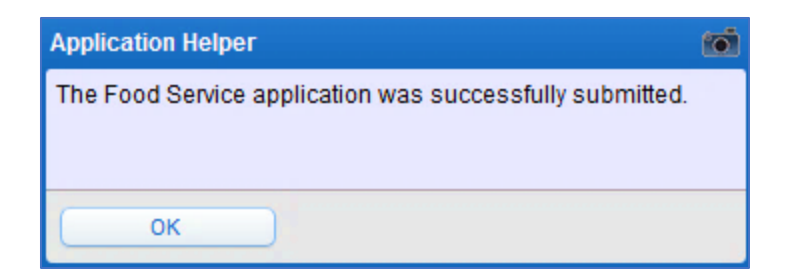

| Food Service Applications                                                                                              |                       |                                                 |                                                     |                                           |  |  |  |  |  |
|----------------------------------------------------------------------------------------------------|-----------------------|-------------------------------------------------|-----------------------------------------------------|-------------------------------------------|--|--|--|--|--|
| Pending Application Update Pending Application   View Application   Print Application                                  |                       |                                                 |                                                     |                                           |  |  |  |  |  |
| Application Date: Tue May 9, 2017 (Application Waiting For Approval)                                                   |                       |                                                 |                                                     |                                           |  |  |  |  |  |
| Notice: Pending Application will be marked as 'Not Submitted' if edited<br>and will need to be resubmitted for review. |                       |                                                 |                                                     |                                           |  |  |  |  |  |
| Household Members                                                                                                    |                       |                                                 |                                                     |                                           |  |  |  |  |  |
| Names of Children                                                                                                    | Student?              | Foster C                                        | Select links to update, view and print application. |                                           |  |  |  |  |  |
| Student Carter                                                                                                    | Yes                   | No                                              |                                                     |                                           |  |  |  |  |  |
| Brother Carter                                                                                                    | Yes                   | No                                              |                                                     | No                                        |  |  |  |  |  |
| Sister Carter                                                                                                    | Yes                   | No                                              |                                                     | No                                        |  |  |  |  |  |
| Baby Carter                                                                                                    | No                    | No                                              |                                                     | No                                        |  |  |  |  |  |
| Income Information                                                                                                    |                       |                                                 |                                                     |                                           |  |  |  |  |  |
| Household Member Name                                                                                                  | Earnings from<br>Work | Public Assistance,<br>Child Support,<br>Alimony |                                                     | Pensions, Retirement,<br>All Other Income |  |  |  |  |  |
| Dad Carter                                                                                                    | 12,000.00             | (                                               | 0.00                                                | 0.00                                      |  |  |  |  |  |
| Mom Carter                                                                                                    | 5,200.00              | (                                               | 0.00                                                | 0.00                                      |  |  |  |  |  |
| Big Brother                                                                                                    | 6,000.00              | (                                               | 0.00                                                | 0.00                                      |  |  |  |  |  |
| Big Sister                                                                                                    | 0.00                  | (                                               | 0.00                                                | 0.00                                      |  |  |  |  |  |
| Child Income                                                                                                    | 0.00                  |                                                 | 0.00                                                | 0.00                                      |  |  |  |  |  |
| Total Annual Income: 23,200.00                                                                                         |                       |                                                 |                                                     |                                           |  |  |  |  |  |